## Infusionsoft ERP API Provider Setup

Last Modified on 03/16/2020 3:39 pm EDT

To authenticate an Infusionsoft ERP connector instance, you must create an account to access Infusionsoft by creating a Mashery ID.

If you've already set up an app and just need to know how to find your Encrypted Key, see Locate Credentials for Authentication. If you need to register an app, see Create an Application.

See the latest setup instructions in the Infusionsoft API documentation.

## **Locate Credentials for Authentication**

If you already created an application, follow the steps below to locate the API key. If you have not created an app, see Create an Application.

To find your OAuth 2.0 credentials:

1. Log in to your account at Infusionsoft using your Mashery ID. Click Sign In.

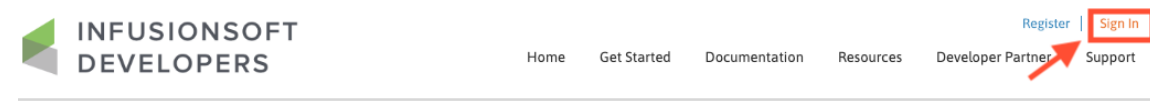

- 2. On signing in, you see the My API KEYS page.
- 3. Record the client\_id and client\_secret of the application you're using.

| My                                                               | API         | Keys                                                                                 |  |
|------------------------------------------------------------------|-------------|--------------------------------------------------------------------------------------|--|
| Keys A                                                           | pplications | Manage Account                                                                       |  |
| Production: Infusionsoft CRM: Basic Plan                         |             |                                                                                      |  |
| Credent                                                          | ials        |                                                                                      |  |
| Application<br>client_id<br>client_secret<br>Status:<br>Created: | t           | dt364<br>The along sign finite analosses its<br>macross spo.<br>arthur<br>a 2003,003 |  |
| Key Rate Limits                                                  |             |                                                                                      |  |
| 25 Calls per second                                              |             |                                                                                      |  |
| View Report  Polete Key                                          |             |                                                                                      |  |

## **Create an Application**

If you don't already have an application, you need to create one to authenticate with E-conomic.

To create an application:

1. Log in to your account at Infusionsoft using your Mashery ID. Click Sign In.

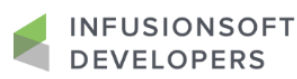

Register Sign In Home Get Started Documentation Resources Developer Partner Support

- 2. Switch to the **Applications** tab.
- 3. Click on Create a New Application.

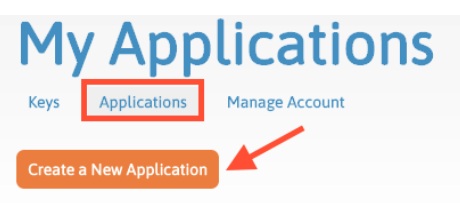

- 4. Enter name, description and other details. Select which APIs the application will use.
- 5. Click Register Application.

📫 View Report 🛛 🙈 Delete Key

6. Record the credentials and use them to authenticate with Infusionsoft.

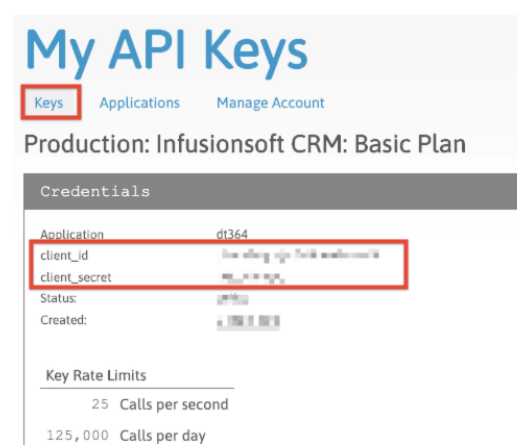